## КАК ПОЛУЧИТЬ ДОСТУП К ЭЛЕКТРОННЫМ КОПИЯМ ДОКУМЕНТОВ ЧЕРЕЗ ГОСУДАРСТВЕННУЮ ИНФОРМАЦИОННУЮ СИСТЕМУ ВОРОНЕЖСКОЙ ОБЛАСТИ «ИНФОРМАЦИОННО – ПОИСКОВАЯ СИСТЕМА ЦИФРОВОГО ФОНДА ПОЛЬЗОВАНИЯ НА ДОКУМЕНТЫ АРХИВНОГО ФОНДА ВОРОНЕЖСКОЙ ОБЛАСТИ»

Чтобы получить доступ к делам надо сформировать требование.

Требования формируются следующим порядком: Возле каждого заголовка дела справа имеется значок в виде серой тележки «Добавить в требования»: . Кликните по нему. Значок изменится на зеленую галочку. Это значит, что система отметила Ваш интерес к делу.

| ← ⑧ Ĉ 🗎 gavo.arsvo.ru Путевол                                                                                                    |    |                                                                                                    |              |                      |                   | in 🛛 🖓 😚 🖓 🗗 🕂                  |  |  |  |  |
|----------------------------------------------------------------------------------------------------|----|----------------------------------------------------------------------------------------------------|--------------|----------------------|-------------------|---------------------------------|--|--|--|--|
| О Новый адрес ГИС ИПС Государственного архива Воронежской области: https://gavo.arsvo.ru/                                                                                                    |    |                                                                                                    |              |                      |                   |                                 |  |  |  |  |
| Информационно-поисковая система<br>Государственного архива Воронежской области                                                                                                    |    |                                                                                                    |              |                      |                   | 🏠 🌖 Виктория Евгеньевна 📋 Выйти |  |  |  |  |
| Веедите поисковый запрос Все категории - Еще Найти Расширенный поиск                                                                                                    |    |                                                                                                    |              |                      |                   |                                 |  |  |  |  |
| НСА Требования дел (ед. хр.) Запросы                                                                                                    |    |                                                                                                    |              |                      |                   |                                 |  |  |  |  |
| Опись: 1 т.1 Указы правительства (копии). Книга записи об отпуске на волю дворовых людей. Ревизские сказки по Воронежской губернии. 1744-1851 г Ревизские сказки по г. Белоколоцку, г. Воронежу, г. Козлову и др. Ревизские сказки мещан и купцов г. Воронежа (1850 г.) |    |                                                                                                    |              |                      |                   |                                 |  |  |  |  |
| Revarb crucka gen                                                                                                    |    |                                                                                                    |              |                      |                   |                                 |  |  |  |  |
| 🖹 Архивы > 🔊 Государственный Архив Воронежской Области > 🦳 Перечень фондов > 🔠 И18 Воронежская казенная палата. г.Воронеж. > 📄 1 т.1 Указы правительства (копии). Книга записи об отпуске на волю дворовых людей. Ревизские сказ                                        |    |                                                                                                    |              |                      |                   |                                 |  |  |  |  |
| Выбрать                                                                                                    | Nº | Заголовок дела/документы                                                                                                    | Крайние даты | Кол-во листов в деле | Электронная копия | Действие                        |  |  |  |  |
|                                                                                                    | 1  | 🔀 1 Переписная книга ямщиков г. Валуйки и Валуйского уезда. Г.Валуйки лл.1-26, 88-91, 98 об. д. Тимина лл.26об-30,98,99, д. Угловая лл.30-32, с. Осколище<br>лл.32об-34,91об-93, д. Ветчинина лл.35-37,100,     | Не указано   | 102                  | Есть              | 280 -                           |  |  |  |  |
|                                                                                                    | 2  | 🔀 2 Переписная книга подданных малороссиян г. Полатова и Полатовского уезда Белгородской губернии. Сл. Андреевка л. 1, с. Фощеватое л. 1 об, д. Арепьевка л. 1, 286, д. Лазорена л. 2, д. Старая Пузина л. 2, Д | Не указано   | 96                   | Есть              |                                 |  |  |  |  |
|                                                                                                    | 3  | 📴 3 Ревизские сказки дворцовых крестьян с. Богородицкое (Карелено Княжее) Тамбовской волости Воронежского уезда                                                                                                 | Не указано   | 29                   | Есть              | <b>0</b> •                      |  |  |  |  |
|                                                                                                    | 4  | 4 Ревизские сказки дворцовых крестьян и однодворцев с. Вирятино Воронежского уезда                                                                                                    | Не указано   | 53                   | Есть              | 2 🗟 👻                           |  |  |  |  |

Отметьте те дела, которые Вас заинтересовали.

Кликните по значку в виде зеленой галочки. У Вас появится список дел, которые Вы отметили. Для формирования требования дел необходимо:

1) перейти на страницу «Список дел для требования»;

2) в списке дел выбрать необходимые дела для формирования требования;

Чтобы выбрать все дела из списка, необходимо поставить «флажок» в заголовке таблицы.

1) выбрать в раскрывающемся списке значение «Сформировать требование на выдачу»;

2) нажать кнопку «Сформировать»;

| ← ③ Ĉ                                                                                                    | Список дел для требования |                            | 94 M 🔒 🍣 🗗 🍡 🖌                          |
|----------------------------------------------------------------------------------------------------|---------------------------|----------------------------|-----------------------------------------|
| Повый адрес ГИС ИПС Государственного архива Воронежской области: https://gavo.arsvo.ru/                                          |                           |                            |                                         |
| Информационно-поисковая система<br>Государственного архива Воронежской области                                                   |                           | රින් 🕐 😒                   | 🏠 🏮 Виктория Евгеньевна 🗏 Выйти         |
| Введите поисковый запрос × Все категории • Еще Найти Расширенный поиск                                                           |                           |                            |                                         |
| НСА Требования дел (ед. хр.) Запросы                                                                                             |                           |                            |                                         |
| Список дел для требования                                                                                                    |                           |                            |                                         |
| Обновить Сформировать требование на выдачу Сформировать Общие действия: 🗶                                                        |                           |                            | Подробнее о требованиях на исполнении 🔻 |
| Архивы → Государственный Архив Воронежской Области                                                                               |                           |                            |                                         |
| 🖉 Дело                                                                                                    |                           | Тип носителя               | Действие                                |
| 💈 📲 ф. И18 оп. 1 д.3 Ревизские сказки дворцовых крестьян с. Богородицкое (Карелено Княжее) Тамбовской волости Воронежского уезда |                           | Традиционный и электронный | ×                                       |

Откроется окно «Требование дел».

3) при необходимости заполнить поле Комментарий. В поле Комментарий обязательно следует указывать предполагаемое время работы с делами на традиционных носителях.

Внимание! В одно требование включается не более 10 дел из ОДНОГО фонда. Будьте внимательны. Если Вы не планируете лично посетить читальный зал архива, оставьте без изменения значение поля «Тип носителя» «На электронных носителях (при наличии)».

После того, как Вы кликните на кнопку «Сформировать», система известит Вас о том, что требование сформировано.

Зайдите в раздел «Требования дел (ед. хр.)». Здесь Вы увидите только что сформированное требование.

Кликнув по замку, Вы автоматически открываете доступ к просмотру дел.

| ← ⑧ Ĉ 🔒 gavo.arsvo.ru                                                                   | Требования дел   Государственный Архив Воронежской Области |                          | 16 😼 😓 17 10 10 10 10 10 10 10 10 10 10 10 10 10 |                             |  |  |  |
|-----------------------------------------------------------------------------------------|------------------------------------------------------------|--------------------------|--------------------------------------------------|-----------------------------|--|--|--|
| Повый адрес ГИС ИПС Государственного архива Воронежской области: https://gavo.arsvo.ru/ |                                                            |                          |                                                  |                             |  |  |  |
| Информационно-поисковая система<br>Государственного архива Воронежской области          |                                                            |                          | 6ට 🕐 😒 🕄                                         | Виктория Евгеньевна 📋 Выйти |  |  |  |
| Введите поисковый запрос Все категории • Еще Найти Расширенный поиск                    |                                                            |                          |                                                  |                             |  |  |  |
| НСА Требования дел (ед. хр.) Запросы                                                    |                                                            |                          |                                                  |                             |  |  |  |
| Требования дел                                                                          |                                                            |                          |                                                  |                             |  |  |  |
| Обновить Фильтр Печать списка требований                                                |                                                            |                          | Всего: 3 назад 1 / 1 епер                        | Показывать по 150 записей 🗸 |  |  |  |
| Архивы → Государственный Архив Воронежской Области                                      |                                                            |                          |                                                  |                             |  |  |  |
| Наименование                                                                            | Заказчик                                                   | Дата создания требования | Состояние                                        | Действие                    |  |  |  |
| □ 14835-2023/Э от 17.11.2023 (ф.И18 ол.1 д.3)                                           | Сбродова Виктория                                          | 17.11.2023               | Новое требование                                 |                             |  |  |  |
| □ 14834-2023/3 or 17.11.2023 (ф. И18 on.1 д.2)                                          | Сбродова Виктория                                          | 17.11.2023               | Работа с электронными копиями                    |                             |  |  |  |
| □ 14833-2023/Э от 17.11.2023 (ф. И18 ол.1 д.1)                                          | Сбродова Виктория                                          | 17.11.2023               | Работа с электронными копиями                    |                             |  |  |  |